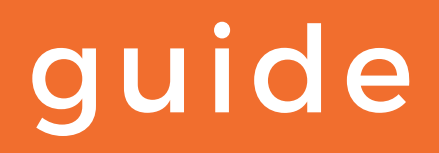

# Saisir votre déclaration 2035 sur extranet

# vous êtes sur www.acplgp.fr

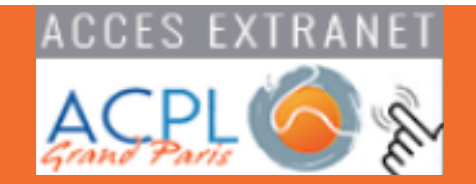

#### accès à extranet ACPL Accueil Association ~ Formations ~ Actualités ~ Téléchargements ~ Saisie 2035 Web Contact Liens . Extranet – Télécharger le bulletin d'adhésion Bienvenue à l'A.C.PL Grand Paris D L'A.C.PL Grand Paris est un Organisme Mixte de Gestion Agréé des indépendants (OMGA) agréé par l'Administration ADHERER fiscale. EXTRANET cliquer sur accès Extranet accès à votre espace indiquer vos codes Identifiant Mot de passe ••••• Go [ Mot de passe perdu ] accès à votre tableau de bord cliquer ici SAISIE DES DÉCLARATIONS OUTILS ADMINISTRATIF FORMATION lessage(s) éditeur Caweb Information sur la politique de confidentialité Cawe Tableau de Bord ADMINISTRATIF ট OUTILS SAISIE DES DÉCLARATIONS FORMATION Saisie de la déclaration fiscale (2035) Guide de saisie de la déclaration fiscale (2035) cliquer ici Accéder à la saisie de la déclaration fiscale

| accès                                                                                                    | à la saisie de la 2035                                                                                                    |                 |
|----------------------------------------------------------------------------------------------------|----------------------------------------------------------------------------------------------------|-----------------|
|                                                                                                    |                                                                                                    | accéder à la    |
| 🗩 Déconnexion                                                                                                    | Sélectionner l'exercice à saisir ci-dessous et accédez à la saisie de votre déclaration 🤿 🛛 2                                                                                                    | saisie 2035     |
| Sélection d'un exercice :                                                                                                    |                                                                                                    | K               |
| Déclaration(s) enregistrée(s) dans notre association                                                                                                 | : Déclarations saisies sur le site :                                                                                                    |                 |
| <ul> <li>Exercice du 01/01/2019 au 31/12/2019</li> <li>Exercice du 01/01/2018 au 31/12/2018</li> <li>Exercice du 01/01/2017 au 31/12/2017</li> </ul> | <ul> <li>Exercice du 01/01/2020 au 31/12/2020 &gt;</li> <li>Exercice du 01/01/2019 au 31/12/2019 &gt;&gt;</li> </ul>                                                                                                    |                 |
| Exercice du : 01/01/2020                                                                                                    | au : 31/12/2020 La durée de l'exercice est de 12 mois                                                                                                    |                 |
| Si la durée de votre exercice n'est pas égale à 12 m                                                                                                 | tois, merci de préciser la raison :                                                                                                    |                 |
| Si vous êtes multi-établissements, cochez ici 🗌                                                                                                    | 5                                                                                                    |                 |
| Informations de l'adhérent :                                                                                                    |                                                                                                    |                 |
| Prénom et Nom ou Désignation :                                                                                                    |                                                                                                    |                 |
| Complément identité :                                                                                                    |                                                                                                    |                 |
| Complément adresse :                                                                                                    | 6                                                                                                    |                 |
| Adresse :                                                                                                    |                                                                                                    |                 |
| Précision distribution :                                                                                                    |                                                                                                    |                 |
| Code Postal :                                                                                                    |                                                                                                    |                 |
| Commune :                                                                                                    |                                                                                                    |                 |
| Numéro d'adhérent :                                                                                                    |                                                                                                    |                 |
| SIREN :                                                                                                    |                                                                                                    |                 |
| ROF :                                                                                                    | SIREN obligatoire                                                                                                    |                 |
| Téléphone :                                                                                                    | ROF obligatoire                                                                                                    | oprogistror los |
| Email :                                                                                                    |                                                                                                    | enregistreries  |
| Activité :                                                                                                    |                                                                                                    | informations    |
| Code APE :                                                                                                    |                                                                                                    |                 |
|                                                                                                    |                                                                                                    |                 |
|                                                                                                    | Constitutions and the stations and the stations and the stations and the stations and the stations and the stations and the stations and the stations and the stations and the stations are stations and the stations are stations are stations |                 |
|                                                                                                    |                                                                                                    | -               |

#### valider vos informations

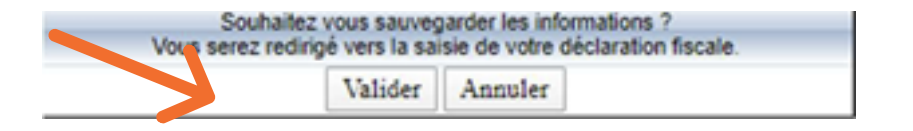

- 1 l'exercice par défaut est celui en gras. Sélectionner l'année de l'exercice à saisir
  - 2) accéder à la saisie de votre déclaration 2035
- 3 période de l'exercice (possibilité de le changer)
- possibilité d'indiquer s'il existe un événement particulier (cessation décès)
- 5 case à cocher si vous possédez plusieurs établissements dans lesquels vous exercez votre activité (concerne la déclaration 1330-CVAE)
- 6 vérifier, modifier et enregistrer si nécessaire vos informations personnelles

### saisie de la 2035

|                                                                                                    |                                                               |                                   | Numé                    | ro, type                    | et voie                    |                                                                    |   |  |  |  |
|----------------------------------------------------------------------------------------------------|---------------------------------------------------------------|-----------------------------------|-------------------------|-----------------------------|----------------------------|--------------------------------------------------------------------|---|--|--|--|
| Indiquez ci-contre les éventuelle<br>(ancienne adresse en cas de ch                                                                                  | es modifications intervenu<br>angement au 1er janvier         | es<br>précédent.                  | Compl                   | lément ε                    | dresse                     |                                                                    |   |  |  |  |
| rectification des informations pré<br>etc):                                                                                                    | éidentifiées sur la déclarat                                  | tion,                             | Lieu d                  | it                          |                            |                                                                    |   |  |  |  |
|                                                                                                    |                                                               |                                   | CP                      | Pays                        |                            |                                                                    |   |  |  |  |
|                                                                                                    |                                                               |                                   | Numé                    | ro, type                    | et voie                    |                                                                    |   |  |  |  |
|                                                                                                    |                                                               |                                   | Comp                    |                             |                            |                                                                    |   |  |  |  |
| Adresse des cabinets seconda                                                                                                    | aires :                                                       |                                   | Lieu d                  |                             |                            |                                                                    |   |  |  |  |
|                                                                                                    |                                                               |                                   | CP                      | CP Commune                  |                            |                                                                    |   |  |  |  |
|                                                                                                    |                                                               |                                   | Numéro                  | type et                     | voie                       |                                                                    |   |  |  |  |
|                                                                                                    | Adresse du domicile du déclarant :                            |                                   |                         |                             | resse                      |                                                                    |   |  |  |  |
| Adresse du domicile du decla                                                                                                    |                                                               |                                   |                         |                             |                            |                                                                    |   |  |  |  |
|                                                                                                    |                                                               | CP                                | Comm                    | nune                        |                            | Pays                                                               |   |  |  |  |
| Nature de l'activité :                                                                                                    |                                                               |                                   | Date de dé              | but d'exe                   | rcice de la                | profession :                                                       |   |  |  |  |
|                                                                                                    |                                                               |                                   | EJ                      | Dési                        | anation                    |                                                                    |   |  |  |  |
|                                                                                                    |                                                               |                                   | Désig                   | nation (s                   | uite)                      |                                                                    |   |  |  |  |
| Dénomination et adresse Grou                                                                                                    | upement, société :                                            |                                   | Numé                    | ro type                     | et voie                    |                                                                    |   |  |  |  |
|                                                                                                    |                                                               |                                   |                         |                             |                            | Lieu dit                                                           |   |  |  |  |
|                                                                                                    |                                                               |                                   | CP                      | Pave                        |                            |                                                                    |   |  |  |  |
| RECAPITULATION DES ELEM                                                                                                    | IENTS D'IMPOSITION (C                                         | es résultats                      | sont a repo             | rter sur k                  | a déclaratio               | on de revenus Nº 2042)                                             |   |  |  |  |
| voir renvois à la notice                                                                                                    |                                                               |                                   |                         |                             |                            |                                                                    |   |  |  |  |
| 1 - Résultat fiscal (report des lignes                                                                                                    | s 46 ou 47 de l'annexe 20358                                  | 0                                 | Bénéfice :              |                             |                            | Déficit :                                                          |   |  |  |  |
| Revenus de capitaux mobiliers (y co                                                                                                    | mpris les crédits d'impots) (21                               | 1)                                |                         |                             |                            |                                                                    |   |  |  |  |
| Produits : subvention déquipem                                                                                                    | Prélèvement à la source -<br>pent indemnités d'assusrance     | Produits et ch                    | harges exclus           | du calcul<br>ent d'actif in | des acompti<br>mobilsé pro | es d'impôt sur le revenus dus<br>aduits au recettes avant la natur | : |  |  |  |
|                                                                                                    |                                                               |                                   |                         | de                          | plus-values (              | définies à l'article 39 duodecies                                  |   |  |  |  |
|                                                                                                    | Charg                                                         | es : les charge                   | is ou dépensei          | s ayant la n                | ature de moi               | ns value à l'article 39 duodecies                                  |   |  |  |  |
| 1bis - résultat net de cession, de                                                                                                    | concession, ou de sous co                                     | ncessions de                      | brevets et act          | tifs incorpo                | orels assimi               | lés (art. 238 du CGI) :                                            | _ |  |  |  |
| Résultat net au taux de 10 % :                                                                                                    |                                                               |                                   |                         |                             |                            |                                                                    |   |  |  |  |
| 2 - Plus-values (C) imposable au                                                                                                    | a taux de                                                     | a long terme (<br>(art. 238 quint | exonerees<br>decties du |                             | diffé                      | ng terme dont l'imposition est<br>rée de 2 ans                     |   |  |  |  |
| 12,8 %<br>a long terme exonérées                                                                                                    |                                                               | CGI)<br>a long terme e            | exonérées               |                             | (art.<br>a lor             | 39 quindecties I-1 du CGI)<br>no terme exonérées                   |   |  |  |  |
| (art. 151 septies du CGI)                                                                                                    |                                                               | (art. 151 sept.                   | A du CGI)               |                             | (art.                      | 151 septies B du CGI)                                              |   |  |  |  |
| <li>3 - Exoneration et abattement (C)<br/>(cocher la case ci-dessous correspondente contraction et abattement (C)</li>                               | et (21) pratiques<br>ndant a votre situation)                 | Sur le béné                       | fice :                  |                             | im                         | ir les plus values a long terme<br>posables au taux de 12,8 %      |   |  |  |  |
| Entreprise nouvelle, Acti                                                                                                    | ivité exercées en zone franch<br>art 44 oct ou art 44 oct A : | e urb.                            | Autres disp             | ositifs :                   |                            | te de création (ou d'entrée) dan<br>des régimes visés cl-avant :   | 5 |  |  |  |
| Entreprise nouvelle,                                                                                                    | ivité éligible à l'éxonération er                             |                                   | Zones fran              | ches                        | Da                         | ite de début d'activité (ou de                                     |   |  |  |  |
| art 44 quindecies : inno                                                                                                    | eur des jeunes entreprises<br>ovantes, art. 44 sexies A :     |                                   | DOM, art.<br>quaterdeci | 44<br>es :                  | av                         | eation) dans le regime vise ci-<br>ant :                           |   |  |  |  |
| 4 - Dont BNC non-professionnels                                                                                                    | :                                                             | 1                                 | Г                       |                             | _                          |                                                                    |   |  |  |  |
| Bénéfice :                                                                                                    |                                                               | Défic                             | sit :                   |                             |                            | Plus-value :                                                       |   |  |  |  |
| professionnel                                                                                                    |                                                               | Ex                                | onération sur l         | e bénéfice                  | non professio              | onnel : jeunes artistes :                                          |   |  |  |  |
| Plus-value à long terme imposables au taux<br>de 12.8 % :                                                                                            |                                                               |                                   |                         |                             |                            |                                                                    |   |  |  |  |
| Produits : quote-part de subvention d'équipement et indemnités d'assurance compensant la perte d'un élément d'actif immobilisé, produits ou recettes |                                                               |                                   |                         |                             |                            |                                                                    |   |  |  |  |
| Charges : les charges ou dépenses :                                                                                                    | avant la nature de moins-valu                                 | e définie à l'an                  | t. 39 duodécier         |                             |                            |                                                                    |   |  |  |  |
| Votes comptabilité aut - II-                                                                                                    |                                                               |                                   | Si OUI, non             | n du logici                 | el utilisé :               |                                                                    |   |  |  |  |
| votre comptabilite est-elle infe                                                                                                    | ormatisee ?                                                   |                                   |                         | . Su regiu                  |                            |                                                                    |   |  |  |  |

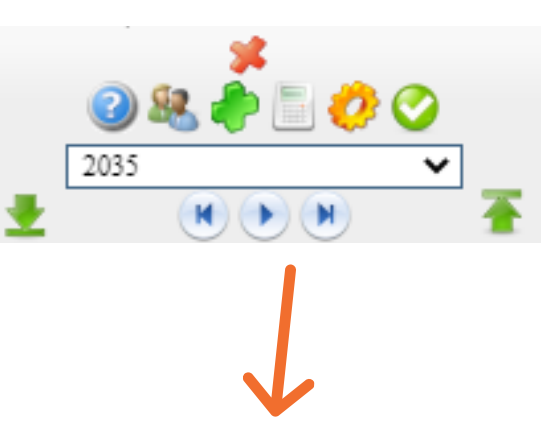

Possibilité de déplacer le bloc de pictogrammes :

Glisser le curseur de la souris dessus jusqu'à ce qu'il change de forme puis glissezle (tout en gardant le bouton appuyé sur la souris à une autre extrémité de l'écran

afficher et télécharger le mode d'emploi de la saisie en ligne

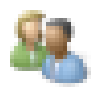

?

accéder à la modification de vos informations

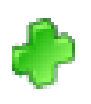

ajouts de justificatifs (balance, Grand livre, relevé SNIR etc.)

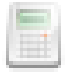

calculatrice

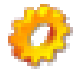

contrôle complet du dossier fiscal (liste des anomalies) permet également de sauvegarder

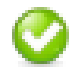

validation et envoi du dossier fiscal

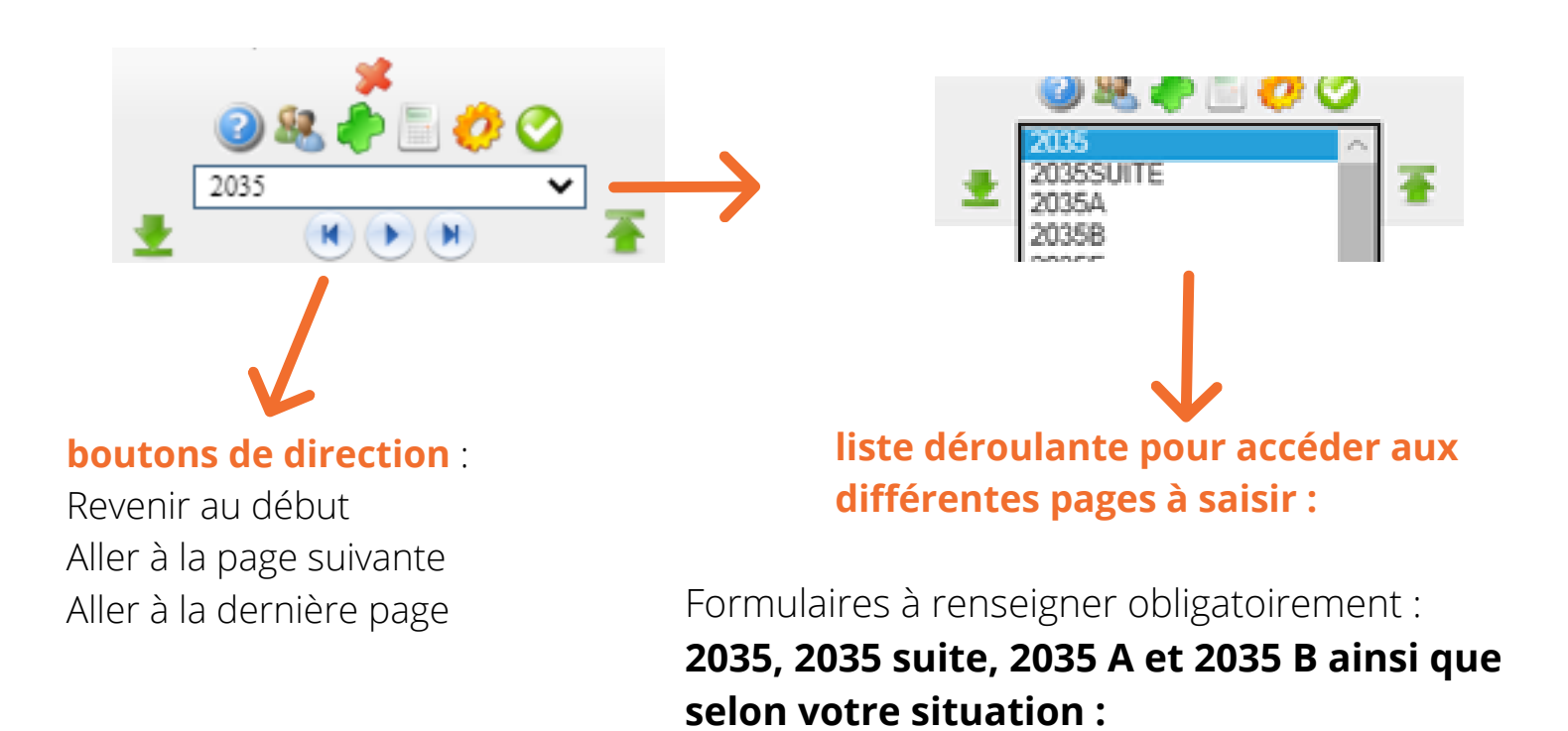

**2035 E** : si vos recettes sont supérieures à 152 500 € HT, sinon cocher la case « néant » en haut du formulaire

*en cas de cessation en cours d'année, le chiffre d'affaires doit être calculé au prorata temporis* 

2035 F : en cas de société ou de groupement

**ZFU** : si vous bénéficiez d'une exonération, compléter les formulaires :

### DRESZFUVER et DRESZFUREC

2069 RCI : si vous déclarez des réductions et/ou des crédits d'impôt,
renseigner le formulaire sinon cocher la case "néant" en haut du formulaire
les tableaux OG BNC : OG BNC 01 et 04 à renseigner obligatoirement

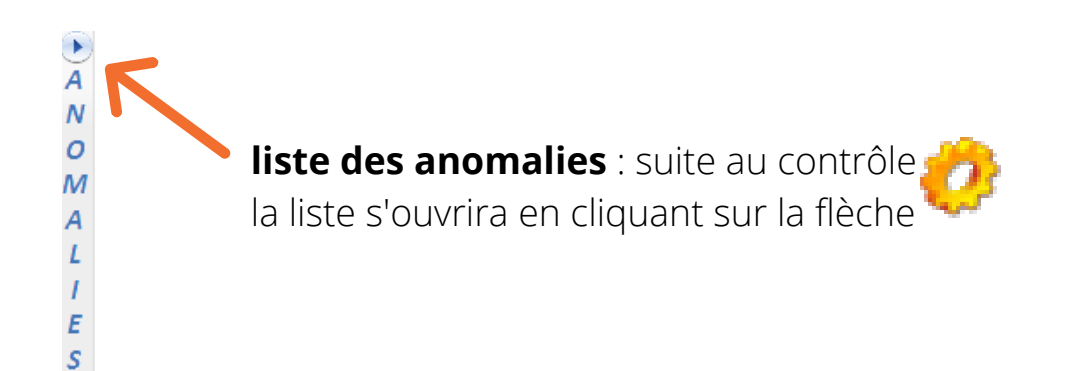

### Rappels d'aide à la saisie en ligne de votre déclation 2035 et annexes

#### Sauvegarde

La sauvegarde se fait automatiquement mais vous avez la possibilité de sauvegarder en cours de saisie en cliquant sur 🕐 qui effectue un contrôle de votre déclaration et une sauvegarde de votre saisie

vous n'êtes pas obligé( e) de terminer votre saisie, vous pouvez y revenir autant de fois qu'il le faut avant de faire l'envoi à l'ACPL GP

#### Dates

Toutes les dates sont à saisir au format : JJ/MM/AAAA

#### Zones

Les zones grisées sont automatiquement alimentées et vous ne pouvez pas y accéder (ex : bénéfice et déficit)

### Rajout d'une ligne

L'icône + que vous pouvez trouver en fin de certaines zones signifie que vous avez la possibilité de rajouter une ligne en cliquant dessus

### Rappel des règles d'arrondis

Tous les montants doivent être arrondis à l'€ le plus proche

### page de la 2035 suite

#### case "dépôt néant"

#### RÉGIME DE LA DÉCLARATION CONTRÔLÉE

DGI N° 2035 SUITE (2020) Dépôt néant :

NOM ET PRÉNOMS ou DÉNOMINATION :

N° SIRET

SERVICES ASSURÉS PAR VOUS de façon réquilère et rémunérés par des salaires

### si vous n'avez pas d'immobilisation : case à cocher "dépôt néant"

| - IMMOBILISATIONS ET AMORTISSEMENTS (B)                                                                                    |                       |                      |                     |                      |                        |                 |                 |  |  |  |
|----------------------------------------------------------------------------------------------------|-----------------------|----------------------|---------------------|----------------------|------------------------|-----------------|-----------------|--|--|--|
| Nature des immobilisations                                                                                                 | Date d'acquisition ou | Prix total payé      | Montant de la       | Base<br>amortissable | Mode et taux           | Montant des a   | amortissements  |  |  |  |
| (ou éléments décomposés)                                                                                                   | (JJ/MM/AAAA)<br>1     | T.V.A. comprise<br>2 | T.V.A. déduite<br>3 | col 2 – col 3<br>4   | d'amortissement *<br>5 | antérieurs<br>6 | de l'année<br>7 |  |  |  |
| pas sauter de ligne                                                                                                    |                       |                      |                     |                      |                        |                 |                 |  |  |  |
| pas sauter de ligne                                                                                                    |                       |                      |                     |                      |                        |                 |                 |  |  |  |
| pas sauter de ligne                                                                                                    |                       |                      |                     |                      |                        |                 |                 |  |  |  |
| pas sauter de ligne                                                                                                    |                       |                      |                     |                      |                        |                 |                 |  |  |  |
| pas sauter de ligne                                                                                                    |                       |                      |                     |                      |                        |                 |                 |  |  |  |
| action d'amortissement revenant à l'associé d'une<br>clété civile de moyens (B)                                            |                       |                      |                     |                      |                        |                 |                 |  |  |  |
| tal du tableau (B)                                                                                                    |                       |                      |                     |                      |                        |                 |                 |  |  |  |
| tal général                                                                                                    |                       |                      |                     |                      |                        | A               | 0               |  |  |  |
| chicules inscrits au registre des immobilisations : utilisation du barème forfaitaire (B) (cf. cadre 7 de l'annexe 2035 B) |                       |                      |                     |                      |                        |                 |                 |  |  |  |
| station nette de l'année à reporter ligne CH de l'annexe 2035 B (A – B)                                                    |                       |                      |                     |                      |                        |                 |                 |  |  |  |

Aode d'amortissement : indiquer "L" pour les amortissements linéaires, "D" pour les amortissements dégressifs, E pour les amortissements exceptionnels.

#### Si vous avez des immobilisations :

Première année de saisie en ligne : vous devez compléter l'ensemble des colonnes (nature, date, tva etc.)

Les années suivantes, les données que vous avez saisies sur le tableau de l'année N-1 sont automatiquement reportées. il vous restera à compléter, en dehors des acquisitions de l'année, les amortissements antérieurs et la dotation de l'année.

N'indiquez pas de signe % au niveau des taux d'amortissement

## Les sommes ou modifications apportées doivent être obligatoirement validées avec la touche "Entrée" ou Entr du pavé numérique

| 1 NOM ET PRÉNOMS OU DÉNOMINATION                                                                                                    |                        |        |     |             |                        |      |                               |                                         |  |    |    |   |                         |                  |              |                |               |        |  |  |
|----------------------------------------------------------------------------------------------------|------------------------|--------|-----|-------------|------------------------|------|-------------------------------|-----------------------------------------|--|----|----|---|-------------------------|------------------|--------------|----------------|---------------|--------|--|--|
| Nature de l'activité (1)                                                                                                    |                        |        |     |             |                        |      |                               |                                         |  |    |    |   |                         | Code a pratici   | ctivitiens r | é pou<br>nédic | ır les<br>aux | $\sim$ |  |  |
| N° SIRET                                                                                                    |                        |        |     |             |                        |      | si exercice en société (2) AV |                                         |  |    | AV | N | ombr                    | re d'associés AS |              |                |               |        |  |  |
| Résultat déterminé (2) : d'après les règles «recettes                                                                                          |                        |        |     | -déper      | ises»                  | AK   |                               | d'après les règles «créances-dettes» AL |  |    |    |   |                         |                  |              |                |               |        |  |  |
| Co                                                                                                    | mptabilité tenue (2) : | Hors t | axe | cv          |                        | Taxe | inclu                         | se                                      |  | cw |    | r | Von a                   | ssujetti à       | la TV        | A              | AT            |        |  |  |
| Si vous êtes adhérent d'un organisme<br>agréé (association ou organisme<br>mixte) ou client d'un viseur fiscal                                 |                        | AM     |     | Ann<br>d'ad | Année<br>d'adhésion AN |      |                               | Nombre<br>de salariés                   |  | s  | АР |   | Salaires<br>nets perçus |                  |              | AR             |               |        |  |  |
| Montant des immobilisations (report du total des bases amortissabl<br>hors TVA déductible de la col. 4 du tableau I de la déclaration n° 2035) |                        |        |     | les         |                        | DA   |                               |                                         |  |    |    |   |                         |                  |              |                |               |        |  |  |

• La partie supérieure de la 2035 A est automatiquement renseignée si une déclaration a été déposée à notre association en N-1 : mode de comptabilité, assujettissement ou non à la TVA, année d'adhésion à l'association etc.

### Vérifiez malgré tout ces informations

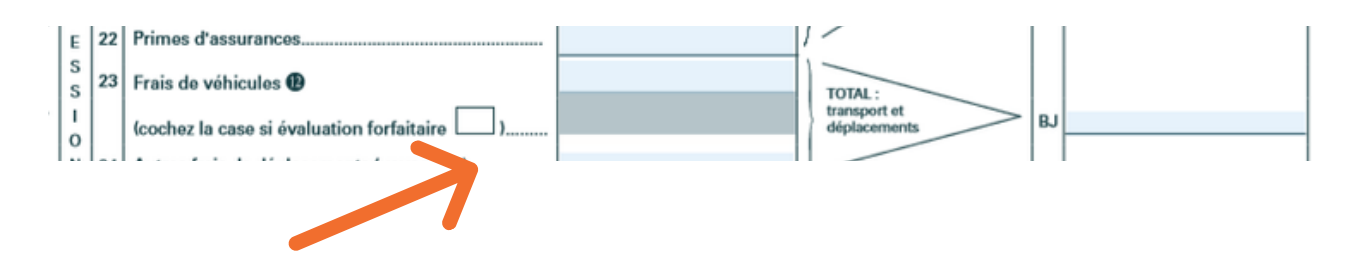

- Si vous avez opté pour les indemnités kilométriques, vous devez cocher la case " si évaluation forfaitaire" (la ligne frais de véhicule n'est pas à saisir)
- Si vous avez opté pour **les frais réels**, vous devez uniquement **renseigner la ligne 23** sans cocher la case "si évaluation forfaitaire"

### cadre 7 de la 2035 B :

| 7 Bareme kilometrique (<br>(1) Type : T(véhicule de tou | Bareme kilometrique (évaluation forfaitaire des frais de transport : autos et/ou motos) (B) et (12) (1) Type : T(véhicule de tourisme); M(moto); V(vélomoteur, scooter); (2) mettre une croix dans la colonne; (3) indiquer:super,diesel,super sans plomb,GPL. |          |   |                      |                   |     |                              |  |                              |  |                             |   |     |                                                               |  |  |
|---------------------------------------------------------|----------------------------------------------------------------------------------------------------|----------|---|----------------------|-------------------|-----|------------------------------|--|------------------------------|--|-----------------------------|---|-----|---------------------------------------------------------------|--|--|
| Désignation des véhicules :<br>Modele(s) : Type (1)     |                                                                                                    |          |   |                      | Barême BIC        |     |                              |  |                              |  | la de se sité s             |   |     | Amortissements                                                |  |  |
|                                                         |                                                                                                    | Type (1) |   | Puissance<br>fiscale | Bareme BNC<br>(2) | (2) | (2) Type de<br>carburant (3) |  | Kilométrage<br>professionnel |  | kilométrique<br>déductibles |   | (si | (si véhicules inscrits au<br>registre des<br>immobilisations) |  |  |
| CLIO                                                    |                                                                                                    | Т        | ] | 5,00                 |                   |     |                              |  |                              |  |                             |   |     |                                                               |  |  |
|                                                         |                                                                                                    |          |   |                      |                   |     |                              |  |                              |  |                             |   |     |                                                               |  |  |
|                                                         | 1                                                                                                    |          | 1 |                      |                   |     |                              |  |                              |  |                             | 1 |     |                                                               |  |  |
| - Frais réels non couverts par les                      | Frais réels non couverts par les baremes kilométriques>                                                                                                    |          |   |                      |                   |     |                              |  |                              |  |                             |   |     |                                                               |  |  |
| Total A à reporter ligne 23 de l'ar                     | al A à reporter ligne 23 de l'annexe 2035 A ; Total B à reporter au cadre B de la page 2 de la déclaration 2035 A                                                                                                    |          |   |                      |                   |     |                              |  |                              |  | 0                           | В |     | 0                                                             |  |  |

Le tableau du calcul des frais forfaitaires est repris s'il était servi en N-1 Il vous restera à compléter le nombre de kilomètres parcourus et le montant à déduire

Si vous calcul est faux, la case sera colorée.

### indiquer :

type = T pour véhicule de tourisme
puissance fiscale : ne pas rajouter "CV"
cocher barème BNC ou BIC
type de carburant : à indiquer uniquement si le barème BIC est coché
le kilométrage professionnel
le montant des indemnités déductibles

### ligne 6 "Gains divers" et ligne 32 "Pertes diverses"

| 1  | Recettes encaissées y co | mpris les remboursements de frais (1)                         |    |   |
|----|--------------------------|---------------------------------------------------------------|----|---|
| 2  | California (             | Débours payés pour le compte des clients (2) AE               |    |   |
| 3  | A deduire {              | Honoraires rétrocédés (3) (dont suppléments rétrocédés : ) AC |    |   |
| 4  | Montant net des recettes | AC                                                            |    | 0 |
| 5  | Produits financiers (4)  | AE                                                            |    |   |
| 6  | Gains divers (5)         | AF                                                            |    | 0 |
| 7  |                          | TOTAL (lignes 4 à 6) AG                                       |    | 0 |
|    |                          |                                                               |    |   |
| 30 | Autres frais divers de g | estion                                                        |    |   |
| 31 | Frais financiers (14)    |                                                               | BN |   |
| 32 | Pertes diverses (15)     |                                                               | BP |   |
| 33 |                          | TOTAL (lignes 8 a 32)                                         | BR |   |

#### Ces zones sont grisées, donc inaccessibles

Cliquer par exemple dans la zone grisée AF (pour les gains divers) pour accéder aux extensions qui sont en bas de page. compléter le libellé et le montant.

#### ce montant se reportera automatiquement

|     | <b>extensions</b><br>Gains divers         |   | 7       |  |  |  |  |
|-----|-------------------------------------------|---|---------|--|--|--|--|
| Lib | ellé                                      |   | Montant |  |  |  |  |
| Ne  | pas sauter de ligne                       | ] |         |  |  |  |  |
| Ne  | pas sauter de ligne                       |   |         |  |  |  |  |
| Ne  | pas sauter de ligne                       |   |         |  |  |  |  |
| 3   | DEPENSES PROFESSIONNELLES Pertes diverses |   |         |  |  |  |  |
| Lib | ellé                                      |   | Montant |  |  |  |  |
| Ne  | Ne pas sauter de ligne                    |   |         |  |  |  |  |
| Ne  | Ne pas sauter de ligne                    |   |         |  |  |  |  |
| Ne  | pas sauter de ligne                       |   |         |  |  |  |  |

### page 2035 annexe E

# Cette annexe doit être remplie si votre chiffre d'affaires est supérieur à 152 500 euros Hors taxe

Si vous êtes assujetti à la CVAE et un mono établissement au sens de la CVAE, compléter le cadre ci-dessous et la donnée de la ligne JU. Vous serez alors dispensé du dépôt de la déclaration n°1330-CVAE

| Mono-établissement au sens de la CVAE                      | AH |  |  |    |  |  |
|------------------------------------------------------------|----|--|--|----|--|--|
| Chiffre d'affaires de référence CVAE                       | AJ |  |  |    |  |  |
| Chiffre d'affaires du groupe économique (art. 223A du CGI) |    |  |  |    |  |  |
| Effectifs au sens de la CVAE                               | BK |  |  |    |  |  |
| Période de référence                                       | du |  |  | au |  |  |
| Date de cessation                                          | AM |  |  |    |  |  |

### case AH à cocher si vous êtes mono-établissement,

cela vous permettra d'être dispensé (e) du formulaire 1330 CVAE

### Rappel : En cas de cessation d'activité en cours d'année, le chiffre d'affaires de référence doit être calculé au prorata temporis

### déclaration 1330 CVAE

A renseigner si vous n'avez pas coché la case AH de la déclaration 2035 E

### déclaration 2069 RCI

Les entreprises qui ont des **réductions** et **crédits d'impôts** au titre de l'exercice, doivent remplir la déclaration **2069 RCI SD** 

| 2020                              | Réductions et Crédits d'Impôts de l'exercice                                                                                                    |                                           | Nº 2069RCI            |  |
|-----------------------------------|----------------------------------------------------------------------------------------------------|-------------------------------------------|-----------------------|--|
|                                   |                                                                                                    | Néant :                                   | :                     |  |
|                                   | PME                                                                                                    | au sens commun                            | autaire : 🗌           |  |
| Régime de l'intégra<br>chacune de | ttion fiscale (article 223 A du CGI) : la société mère du groupe doit souscrire d<br>es sociétés du groupe y compris sa propre déclaration (article 49 septies Q d | e formulaire N°20<br>le l'annexe III au ( | 069-RCI pour<br>CGI). |  |

Si vous n'êtes pas concerné (e) : cocher la case " Néant"

# après la saisie de déclaration 2035, voir le menu déroulant pour remplir les OG BNC

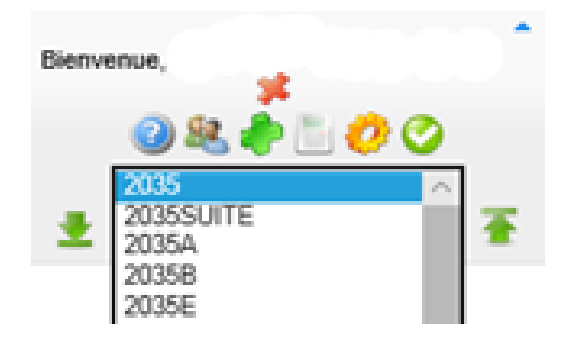

Après saisie de la déclaration proprement dite vous devrez compléter des tableaux OG BNC à choisir dans le menu déroulant

Si vous n'êtes pas concerné (e) par l'un des formulaires, veuillez cocher la case "néant" en haut à droite

**OGID00** : données d'identification : atteste que la comptabilité est tenue par un logiciel conforme

**OGBNC01** : demande d'informations générales

OGBNC02 : demande détail divers à déduire

**OGBNC03** : tableau des réintégrations et charges mixtes (détail CSG déductible et non déductible, Loi Madelin, attestation de déductibilité

OGBNC04 : tableau de passage

**OGBNC05** (Comptabilité d'engagement) : contrôle TVA si vous êtes assujetti(e)

**OGBNC06** (Comptabilité Recettes/Dépenses) : contrôle TVA si vous êtes assujetti(e)

### ajout d'un justificatif

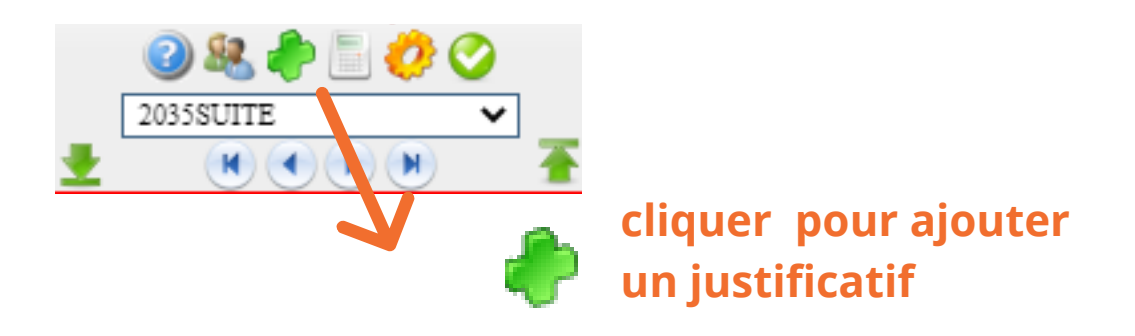

Cliquer sur "parcourir" pour sélectionner le fichier à joindre, le sélectionner en cliquant sur "ouvrir"

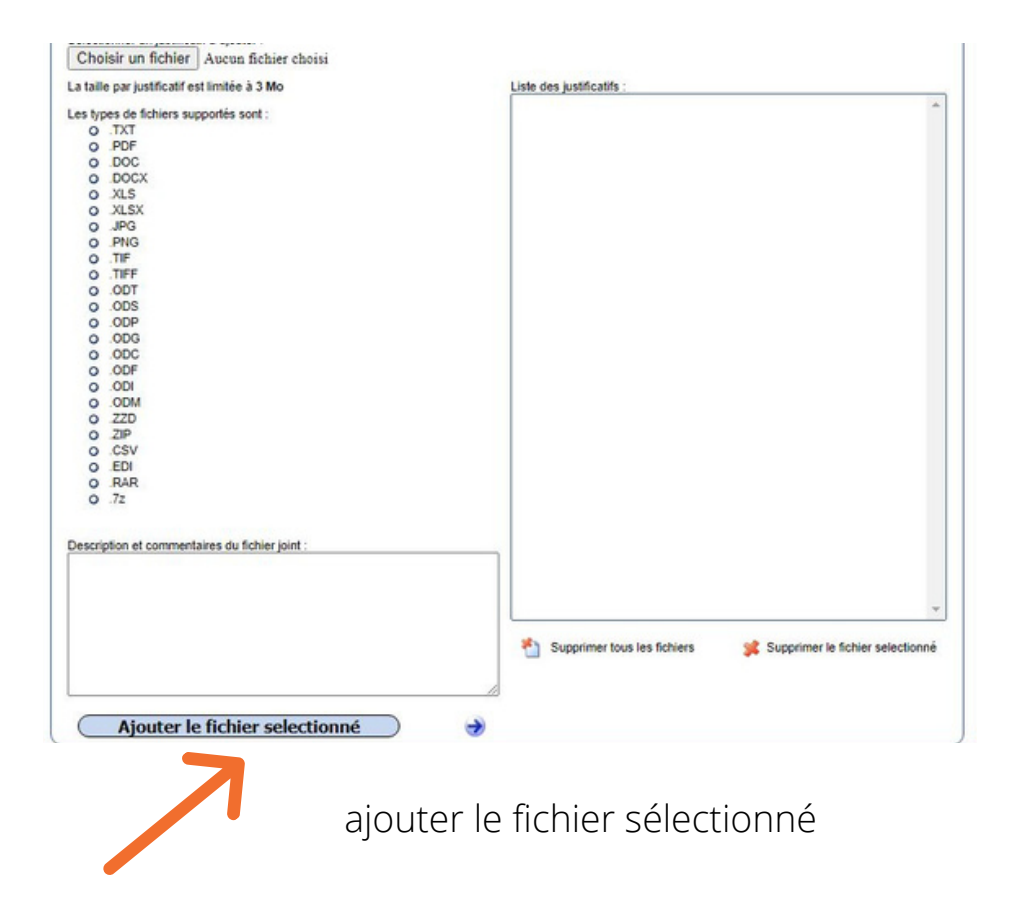

Attention à la limite de taille totale de l'envoi : 3 Mega octets

### Autre possibilité pour transmettre vos documents complémentaires : envoyer vos documents complémentaires par Email à l'agence à laquelle vous êtes rattaché (e)

Vous pouvez **joindre plusieurs fichiers**, il suffit de refaire **"parcourir"**, sélectionnez votre fichier etc.

Au final, pour revenir au menu général dans la saisie de la déclaration, appuyer sur : *Retour* à la saisie de la déclaration

Pour rappel, vous pouvez sortir et revenir sur le site tant que vous voulez avant de faire l'envoi final, les informations saisies seront conservées

Lorsque vous êtes prêt(e), après avoir complété la déclaration et les tableaux d'OG BNC et joints d'éventuels justificatifs (déclaration SCM, déclarations de TVA, relevé SNIR etc.)

### envoi de la 2035 et annexes

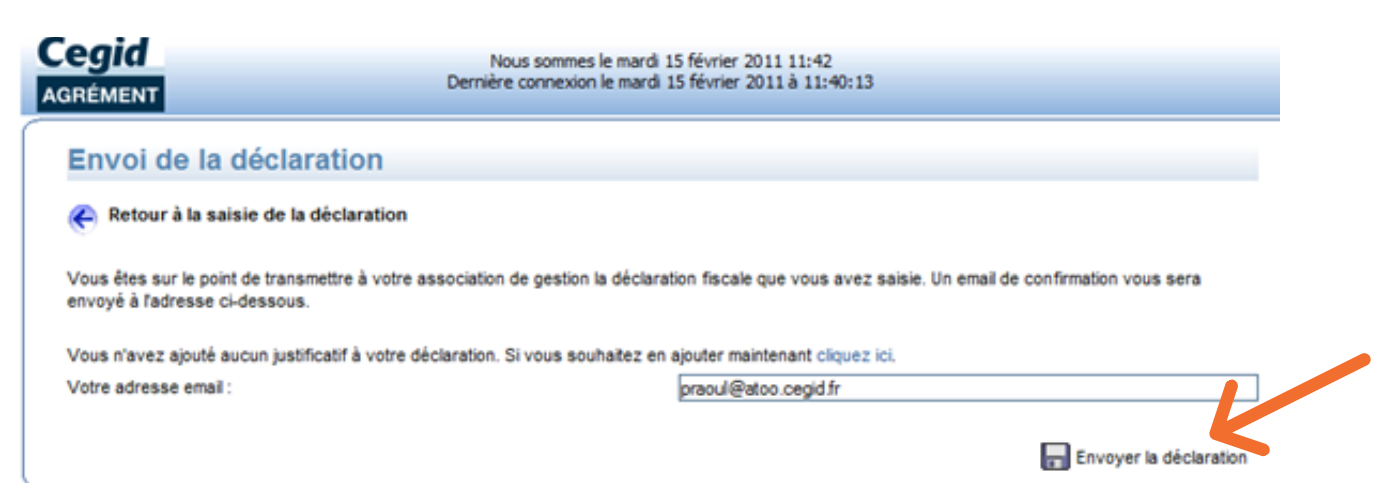

Envoyer votre dossier fiscal

### anomalies détectées

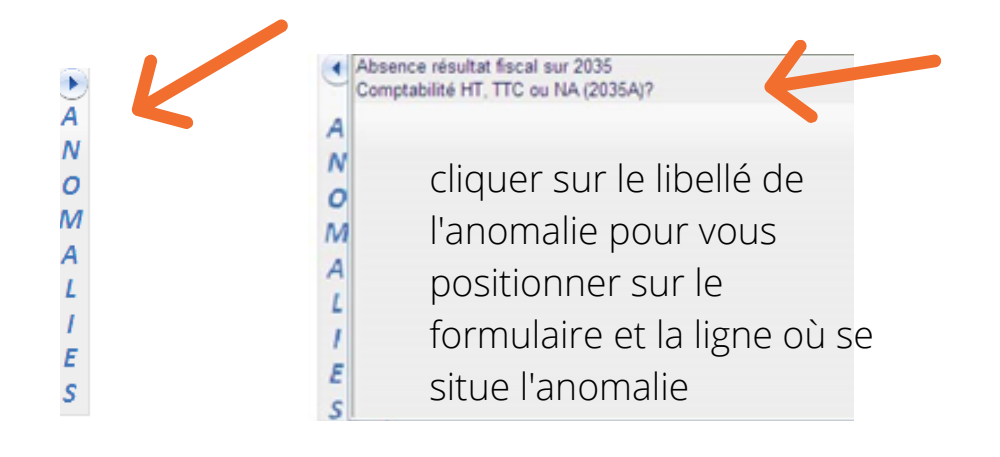

#### Si des anomalies subsistent, la déclaration ne sera pas transmise

et un message vous le signalera : vous devrez alors cliquer sur la flèche du cadre anomalies qui ouvrira la liste des anomalies détectées.

Quand toutes les corrections seront effectuées vous pourrez nous envoyer la déclaration en appuyant sur

### confirmation d'envoi de la 2035 et annexes

| Cegid<br>Agrément                              | Nous sommes le jeudi 03 février 2011 14:51<br>Dernière connexion le mercredi 02 février 2011 à 09:33:08 |       |
|------------------------------------------------|----------------------------------------------------------------------------------------------------|-------|
| Confirmation                                   | d'envoi                                                                                                 |       |
| Votre déclaration a ét<br>Un accusé de récepti | lé transmise avec succès.<br>on vous sera envoyé par email.                                             |       |
|                                                | Retour à la page d'accueil 🗱 Déconne                                                                    | exion |
|                                                |                                                                                                    |       |

Vous recevrez dans votre messagerie un mail vous confirmant

cet envoi avec en pièce jointe **au format PDF**, **la déclaration 2035**, les tableaux OG BNC que vous aurez saisis et les éventuels justificatifs joints.

Le courrier vous rappelle aussi le montant du résultat calculé et votre numéro SIRET (bien vérifier ces 2 éléments).

# si vous n'avez pas reçu ce message dans votre boîte mail, pensez à vérifier dans vos courriers indésirables

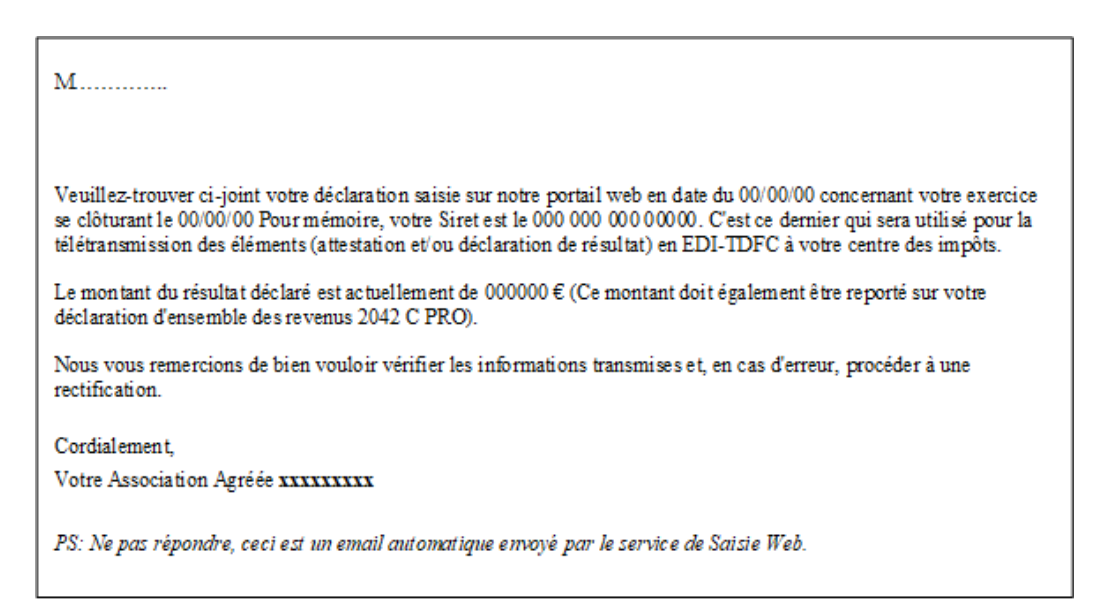

# Pour tout élément d'information complémentaire, nous sommes disponibles par téléphone ou par email